MAM

## <u>JMAM人材育成支援サイト</u> <u>ホームページ更新に伴うキャッシュ削除のお願い</u>

ホームページの更新にともない、現在ご利用のインターネットブラウザ上に 「以前のサイト情報」が残っていると、表示崩れなどが発生する場合がございます。 お手数をおかけしますが、不具合が発生した場合は、以下の方法で、キャッシュ情 報を削除いただきますようお願い申し上げます。

#### ■パソコンからのキャッシュファイル削除の方法

ご使用のブラウザによって、方法が異なりますので、以下よりご確認ください。

#### Google Chromeの場合

- 1) [メニューボタン] をクリックし、 [その他ツール] から [閲覧履歴の消去] をクリック
- 2) [キャッシュされた画像とファイル] と [Cookieと他のサイトデータ] にチェックを入れて [データを削除] をクリック

#### Microsoft Edgeの場合

- 1) ツールバー右端にある […] をクリック
- 2) [設定] を選択
- 3) 「設定】メニュー内の「プライバシー、検索、サービス」を選択
- 4) [閲覧データをクリア] にある [クリアするデータの選択] をクリック

5) [キャッシュされた画像とファイル] と [Cookieおよびその他のサイトデータ] にチェック を入れて [今すぐクリア] をクリック

#### firefoxの場合

- 1) [メニューボタン] をクリックし、 [オプション] を選択
- 2) [詳細] メニューを選択後、 [ネットワーク] タブをクリック
- 3) [キャッシュされたWebページ] 項目内の [今すぐ消去] をクリック

#### Safariの場合

- 1) [環境設定]をクリックし、[プライバシー]を選択
- 2) [すべてのWebサイトデーターを削除] をクリック

**※Internet Explorer**でのご利用は非推奨とさせていただいております。 何卒ご了承くださいませ。

### ■スマートフォンからのキャッシュファイル削除の方法

ご使用の端末やブラウザアプリによって、方法が異なりますので、以下よりご確認ください。

Android端末(標準ブラウザ)の場合 ※端末により多少異なる場合があります。

- 1) ブラウザ内のメニューアイコンから [設定] をタップ
- 2) [詳細設定]の[プライバシー]→[閲覧履歴データを消去]の順にタップ
- 3) [データを消去する期間] プルダウンから消去する期間を選択
- 4) [Cookieとサイトデータ] と [キャッシュされた画像とファイル] にチェックし、 [データを消去] をタップ

JMAM

### Android端末 (Chrome) の場合

- 1) 右上のメニューアイコンから [履歴] をタップ
- 2) [閲覧履歴データを削除]をタップし上部で期間を選択(すべて削除するには、 [全期間]を選択)
- 3) [Cookieとサイトデータ] と [キャッシュされた画像とファイル] をチェックボックスを オンにする
- 4) [データを消去] をタップ

## iPhoneの場合

- 1) ホーム画面から [設定] → [Safari] を選択
- 2) [詳細] → [Webサイトデータ] をタップ
- 3) [全Webサイトデータを削除] をタップ

## 人材育成支援サイトはこちら

https://www.jmam.co.jp/hrm/

# お問い合わせはこちら

https://www.jmam.co.jp/inquiry/form.php ※回答には数日いただく場合があります。予めご了承ください。